## Microsoft Teams再インストール手順

令和3年9月7日 西日本電信電話株式会社 兵庫支店

## アンインストール手順①

## ①検索ボックスで「コントロールパネル」を検索し、開くをクリックします。

|   | <u> </u>   |  |
|---|------------|--|
|   | コントロール パネル |  |
| > | アプリ        |  |
|   |            |  |
| 1 | ĸ          |  |
|   | 633        |  |
|   | 1          |  |

②「プログラムのアンインストール」をクリックします。

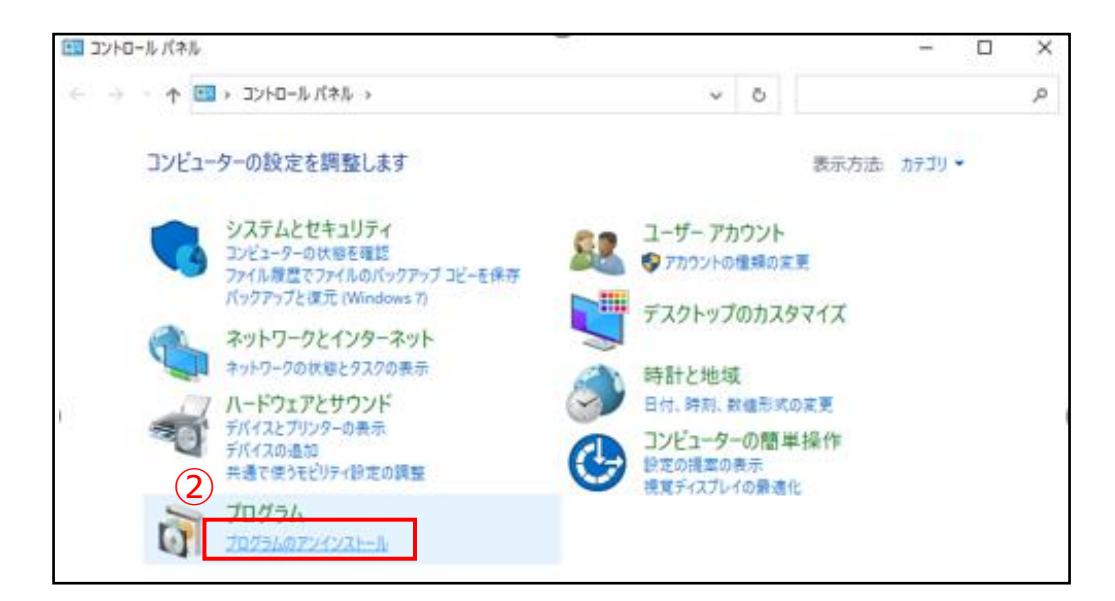

## ③「Microsoft Teams」を選択し、「アンインストール」をクリックします。

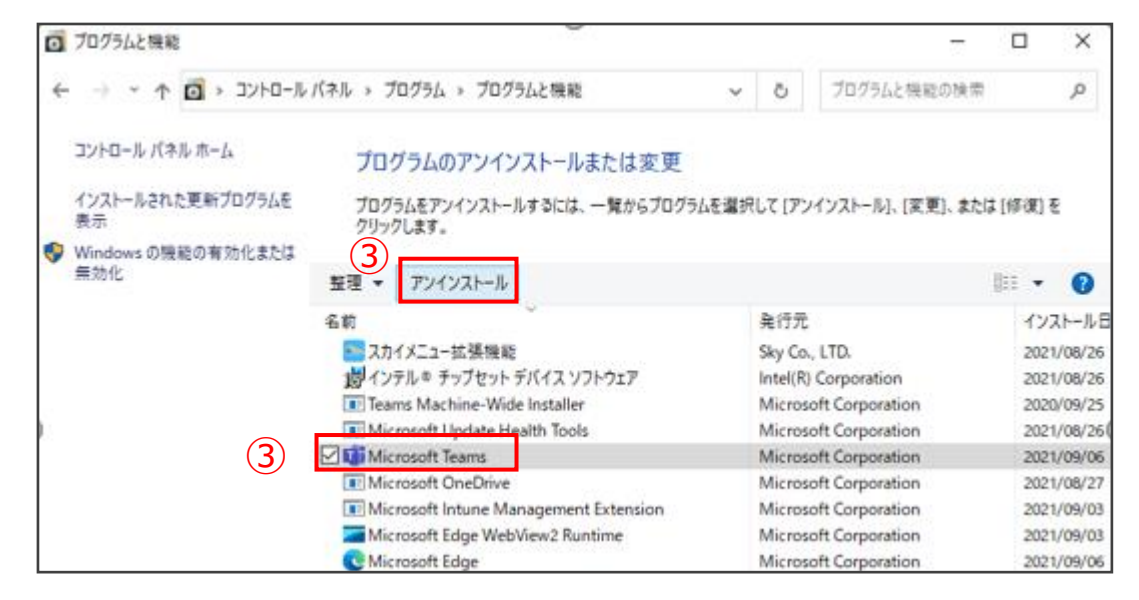

④「Microsoft Teams」がなくなったことを確認します。

| ◎ プログラムと機能                                     |                                                                          |   |                               | -               |            | ×        |  |  |  |  |  |
|------------------------------------------------|--------------------------------------------------------------------------|---|-------------------------------|-----------------|------------|----------|--|--|--|--|--|
| 🗧 🕂 אילעב א 🗗 א י                              | レバネル > ブログラム > ブログラムと機能                                                  | ¥ | ō                             | プログラムと視聴の検討     | ŧ.         | p        |  |  |  |  |  |
| コントロール パネル ホーム                                 | プログラムのアンインストールまたは変更                                                      |   |                               |                 |            |          |  |  |  |  |  |
| インストールされた更新プログラムを<br>表示                        | プログラムをアンインストールするには、一覧からプログラムを選択して [アンインストール]、[変更]、または [修復] を<br>クリック1 ます |   |                               |                 |            |          |  |  |  |  |  |
| <ul> <li>Windows の機能の有効化または<br/>無効化</li> </ul> | 至理 *                                                                     |   | EI •                          | 0               |            |          |  |  |  |  |  |
|                                                | 名前                                                                       |   | 発行元                           |                 | インストール日    |          |  |  |  |  |  |
|                                                | ▶ スカイメニュー拡張機能                                                            |   | Sky Co.                       | 2021/08/26      |            |          |  |  |  |  |  |
|                                                | 1月インテル キップセット デバイス ソフトウェア                                                |   | Intel(R)                      | 2021/08/26      |            |          |  |  |  |  |  |
|                                                | Teams Machine-Wide Installer                                             |   | Micros                        | oft Corporation | 2020/09/25 |          |  |  |  |  |  |
| þ                                              | Microsoft Update Health Tools                                            |   | Micros                        | oft Corporation | 2021/08/26 |          |  |  |  |  |  |
|                                                | Microsoft OneDrive                                                       |   | Micros                        | oft Corporation | 200        | 21/08/27 |  |  |  |  |  |
|                                                | Microsoft Intune Management Extension                                    |   | Micros                        | oft Corporation | 200        | 21/09/03 |  |  |  |  |  |
|                                                | Microsoft Edge WebView2 Runtime                                          |   | Microsoft Corporation 2021/09 |                 |            |          |  |  |  |  |  |

 ①「<u>https://www.microsoft.com/ja-jp/microsoft-teams/group-chat-software</u>」にアクセスし 「Teamsをダウンロード」をクリックします。

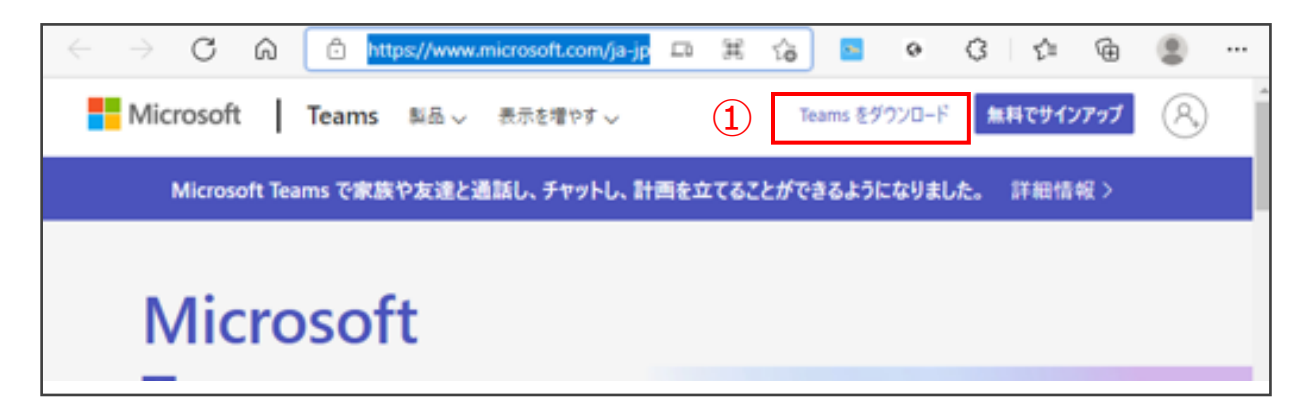

②画面を下にスクロールし、「Teamsをダウンロード」をクリックします。

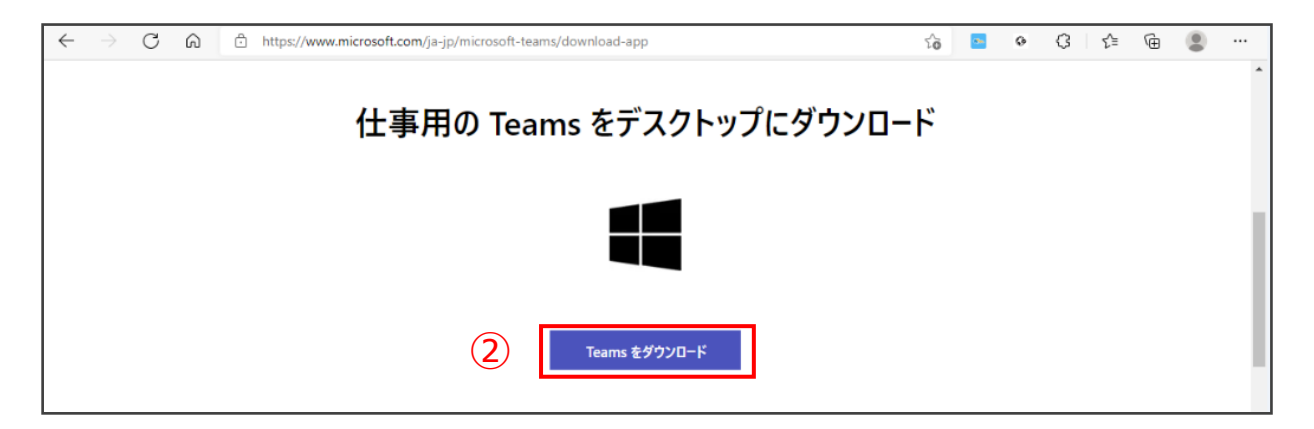

③ダウンロード完了後、ダウンロードフォルダを開き、「Teams\_windows\_x64.exe」を ダブルクリックします。

| ♣   🕑 📒 ≠  <br>7741/ क−ム                                                                                  | 共有 (          | 表示 ア                                                          | 管理<br>プリケーション ウ | -1-    | 9720-1    | \$           |                                |                                     |          |                 |    |                    |                       | -                         |          | × |
|----------------------------------------------------------------------------------------------------|---------------|---------------------------------------------------------------|-----------------|--------|-----------|--------------|--------------------------------|-------------------------------------|----------|-----------------|----|--------------------|-----------------------|---------------------------|----------|---|
| ★<br>クイックアクセス コピー<br>にどン留めまる                                                                              | 189000        | <ul> <li>6 切り取り</li> <li>○ パスのコピ</li> <li>○ ショートカ:</li> </ul> | -<br>           | 移動共    | []<br>北;夫 | NUIS<br>NUIS | <ul> <li>美町の<br/>定更</li> </ul> | 新しい<br>フォルダー<br>新しい<br>デオルダー<br>新しい | ጭ.<br>በ- | ילט לא<br>געניג |    | 目開く・<br>会議集<br>日期間 | 田 す/<br>88 案:<br>日 案: | マて選択<br>民解除<br>民の切り<br>選択 | 2<br>/甘九 |   |
| € → • ↑ ↓                                                                                                 | > PC >        | ダウンロード                                                        |                 |        | -         | -            |                                |                                     |          | ~ õ             | 1  | ,o 17              | ウンロード                 | の検索                       |          |   |
| * 2172 7922                                                                                               | 3             | ]名前<br>今日(1)                                                  |                 |        |           | 3            | 新日時                            | 4.)                                 | 1        | 218             |    |                    | サイズ                   |                           |          |   |
| <ul> <li>デスクトラブ</li> <li>ダウンロード</li> </ul>                                                                | *             | Team                                                          | s_windows_xt    | i4.exe |           | -20          | 21/09/07                       | 10:17                               | Ţ        | マリケーシ           | 97 |                    | 120,85                | 6 X B                     |          |   |
| <ul> <li>※ ドキュメント</li> <li>※ ビクチャ</li> <li>installtest</li> <li>スクリーンショット</li> <li>型 ローカル ディスク</li> </ul> | #<br>#<br>F(C |                                                               |                 |        |           |              |                                |                                     |          |                 |    |                    |                       |                           |          |   |

④インストールが完了するとTeamsが自動で起動します。